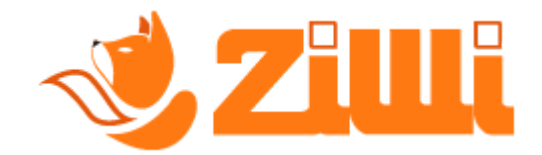

## ? - Come faccio a creare una postazione "con IRDA"

**Segui** questa piccola guida per creare una postazione con un master con porta di comunicazione, per invio di corrispettivi mediante un "rilevatore IRDA (es. Stitch)".

Oltre alla creazione ti mostreremo come censire il master e generare il QR Code da attaccare sul dispositivo.

Segui tutti i passaggi e se hai problemi a seguire la guida **contatta la nostra assistenza su WhatsApp**.

## 💁 Iniziamo!

#### **1** PASSO:

Apri il tuo browser/motore di ricerca e **cerca** "*ziwi invio corrispettivi*" come nella foto che vedrai qui in basso.

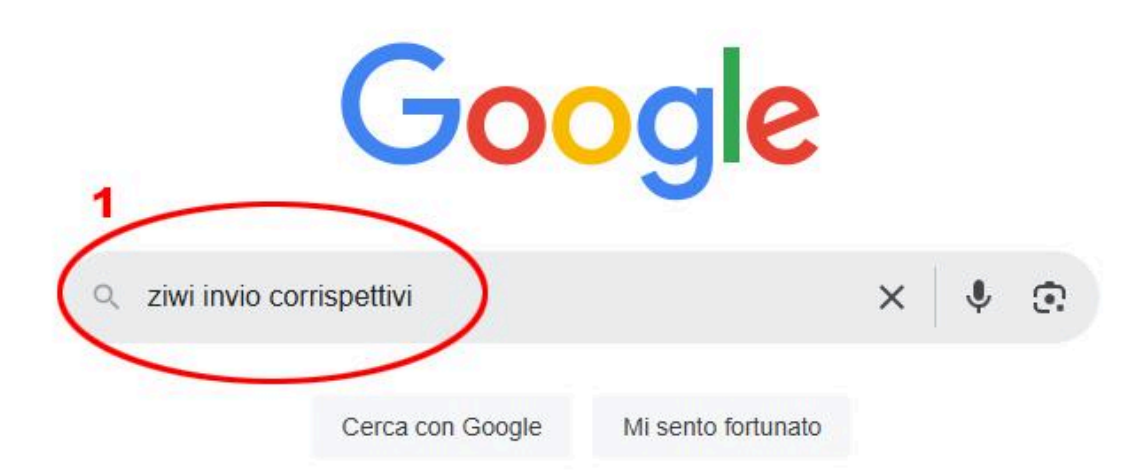

Adesso clicca sul nostro sito come nella foto che vedrai qui in basso.

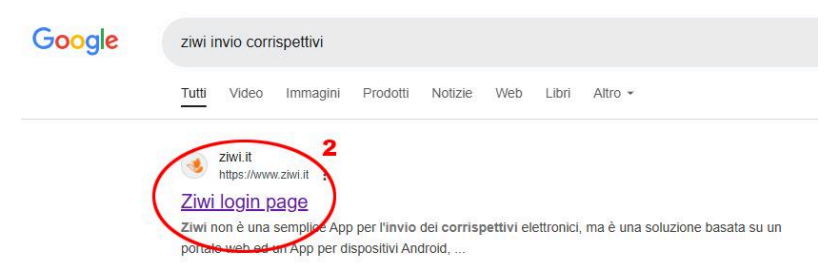

#### **3** PASSO:

Adesso inserisci i tuoi dati e fai l'accesso al tuo account di Ziwi.

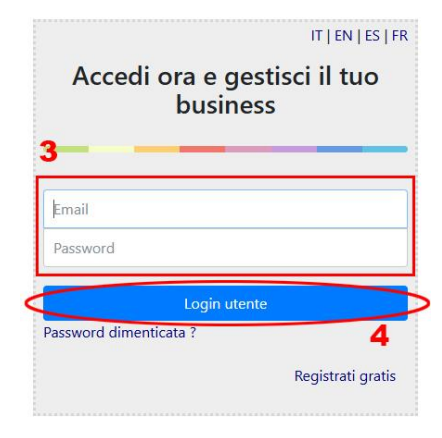

## **4** PASSO:

Clicca in alto sulla *"bacchetta magica"* e clicca *"Avvia la creazione guidata postazione"*.

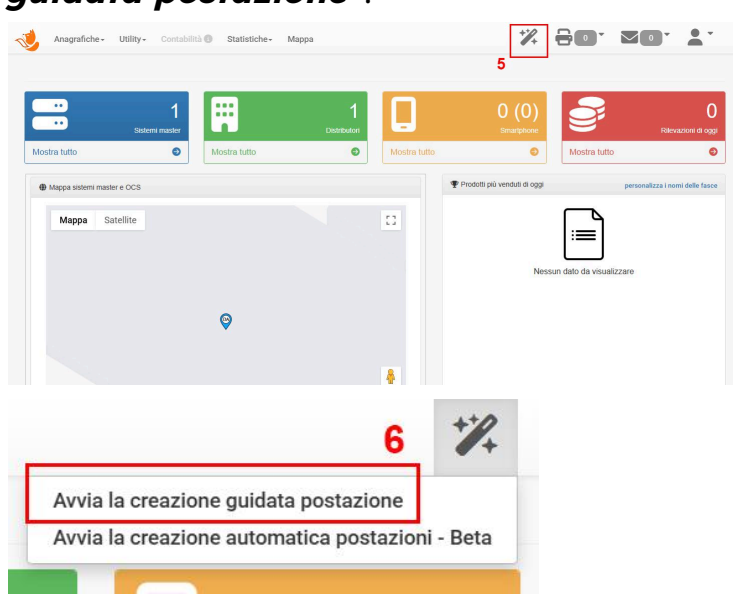

Seleziona *"Con porta di comunicazione tipo IRDA o Bluetooth"*, va avanti.

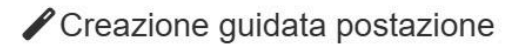

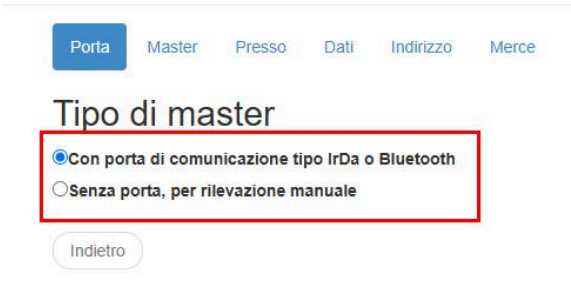

|        | 7      |
|--------|--------|
| Avanti | )      |
|        | Avanti |

## 6 PASSO:

A differenza di un master manuale che inserisci tu il seriale della cassa, per le casse con porta di comunicazione, **sarà identificato mediante un primo scarico**.

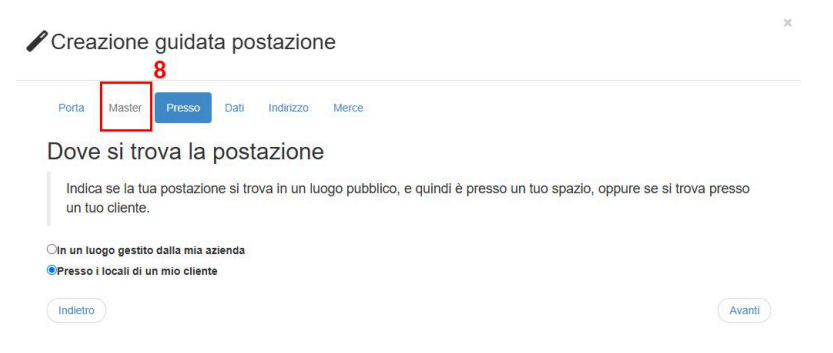

## 7 PASSO:

Seleziona se è **una postazione gestita dalla tua azienda** oppure è **una postazione di un tuo cliente**.

| Creazione guidata postazione                                                                                                    | ×  |
|----------------------------------------------------------------------------------------------------|----|
| Porta Master Presso Dati Indirizzo Merce                                                                                                    |    |
| Dove si trova la postazione<br>Indica se la tua postazione si trova in un luogo pubblico, e quindi è presso un tuo spazio, oppure se si trova presso<br>un tuo cliente. |    |
| In un luogo gestito dalla mia azienda Opresso i locali di un mio cliente                                                                                                |    |
| Indietro 10                                                                                                    | ti |

Se è una postazione di un cliente, inserisci il nome del cliente.

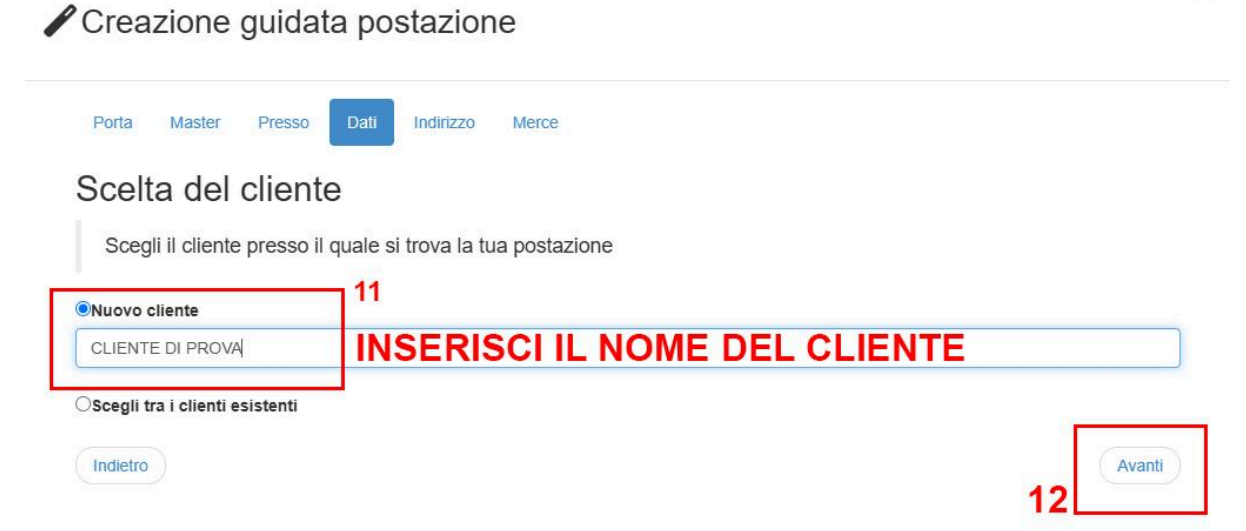

×

#### 9 PASSO:

#### Inserisci l'indirizzo della postazione.

| Porta Master Presso Dati Indiri                                                                                                    | zzo Merce                                |                                    |                                 |
|----------------------------------------------------------------------------------------------------|------------------------------------------|------------------------------------|---------------------------------|
| erifica l'indirizzo                                                                                                    |                                          |                                    |                                 |
|                                                                                                    |                                          |                                    |                                 |
|                                                                                                    | to any shares of family if shakes        | and One of the off in disional and |                                 |
| Ci siamo quasi, manca l'indirizzo del lu registrane uno nuovo.                                                                         | uogo dove si trova il siste              | ma. Scegli tra gli indirizzi es    | sistenti se ci sono, o          |
| Ci siamo quasi, manca l'indirizzo del lu<br>registrane uno nuovo.                                                                      | uogo dove si trova il siste              | ma. Scegli tra gli indirizzi es    | sistenti se ci sono, o          |
| Ci siamo quasi, manca l'indirizzo del lu<br>registrane uno nuovo.<br>Scegli tra gli indirizzi esistenti                                | uogo dove si trova il siste              | ma. Scegli tra gli indirizzi es    | sistenti se ci sono, o          |
| Ci siamo quasi, manca l'indirizzo del la<br>registrane uno nuovo.<br>Scegli tra gli indirizzi esistenti<br>Nuovo Indirizzo<br>ndirizzo | uogo dove si trova il siste INSERISC cap | ma. Scegli tra gli indirizzi es    | sistenti se ci sono, o<br>Prov. |

## **1** PASSO:

#### Seleziona il tipo di merce che verrà venduta.

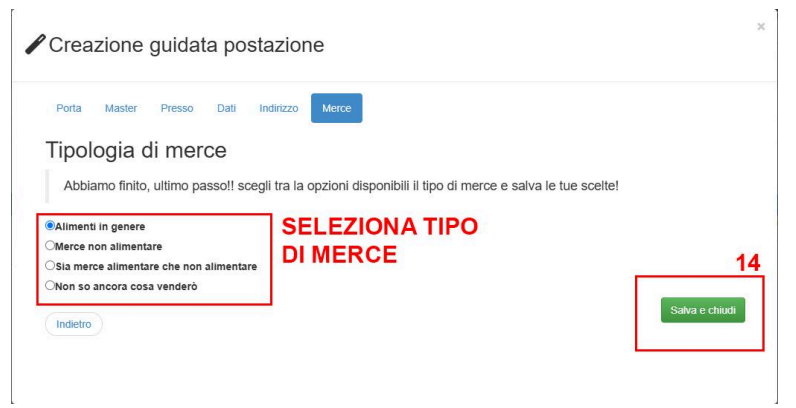

Dai **un nome** al tuo "*Punto Vendita*" per **riconoscerlo facilmente sull'app**, clicca su "*Dettaglio*".

| Visualizza    | Scadenza      |            | Ordinamento |              |         | Recupera                                           |             |       |
|---------------|---------------|------------|-------------|--------------|---------|----------------------------------------------------|-------------|-------|
| Attivo 👻      | *** Tutti *** | ~          | cliente     |              | *       | Cliente, Distributore, Indirizzo, Seriale, Modello |             | Cerca |
|               |               |            |             |              |         |                                                    |             |       |
| 15            |               |            |             |              |         |                                                    |             |       |
| 15<br>cliente | Punto vendita | Seriale In | izio Fine   | Distributore | Seriale | Indirizzo                                          | Redditività | Stat  |

## **1** PASSO:

Inserisci il nome **del punto vendita**.

| ostazione cliente -                             |         |                         |                             |            |  |       |              |           |        |
|-------------------------------------------------|---------|-------------------------|-----------------------------|------------|--|-------|--------------|-----------|--------|
| ettaglio postazione                             | Prodott | in giacenza Rimborso Pa | ssaggi operatore            |            |  |       |              |           |        |
|                                                 | cliente | CLIENTE DI PROVA -      |                             |            |  |       |              |           |        |
|                                                 | Inizio  | 21/01/2025              | Fine                        | 21/01/2028 |  | Stato | Attivo       | ~         |        |
| Distributore MEI123456 Modello generico DA (AES |         |                         | 3D8A4B-7018-4F1E-89E6-73320 | B779E35)   |  |       | •            | +         | 2      |
| Indirizzo VIA PROVA 123, 00001 PROVA (P         |         |                         | )                           |            |  |       |              |           | 2      |
|                                                 | Nota    | Nota                    |                             |            |  |       |              |           |        |
| Punto                                           | vendita | POSTAZIONE IRDA         | Referente                   | Referente  |  | Seri  | ale comodato | MEI123456 |        |
| Battute                                         | minime  | 0                       | Ogni giorni                 | 0          |  |       |              |           |        |
|                                                 |         |                         |                             |            |  |       |              |           | Aggion |
|                                                 |         |                         |                             |            |  |       |              | 1         | 6      |

## **1**B PASSO:

Adesso **effettua uno scarico dei dati** sulla postazione per far riconoscere il seriale della cassa.

## **1** PASSO:

Clicca in alto su "Anagrafiche", subito dopo su "Sistemi Master".

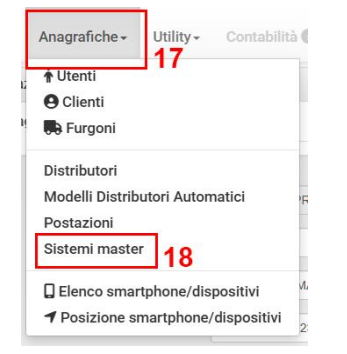

#### Clicca sul nome del master.

| Sistemi I  | Master 🚺       |                      |                                 |            | Corrections      |               |                                  |   |
|------------|----------------|----------------------|---------------------------------|------------|------------------|---------------|----------------------------------|---|
| Cliente, F | Postazione, Se | naie, Produttore, Mo | iello, Descrizione, UID Agenzia | t Cerca    |                  | · J           | Azioni •                         | ₽ |
| produttore | Modello        | Seriale              | Stato                           | Codice AdE | cliente          | Postazione    |                                  |   |
| N.D.       | N.D.           | MEI123456            | NON ANCORA CENSITO              |            | CLIENTE DI PROVA | MEI123456 POS | TAZIONE IRDA VIA PROVA 123 PROVA | e |

## **1**6 PASSO:

Seleziona il **protocollo** "*Executive*", adesso clicca su "*Autorizza per AdE*".

| Descrizione | Sistema master SN. MEI12345 | 1           |          | #           | e4ce1612-e7a | a9-4d84-b72b-333e47 | 5f4eb5   | Seriale    | MEI123456        |             |
|-------------|-----------------------------|-------------|----------|-------------|--------------|---------------------|----------|------------|------------------|-------------|
| 20 Stato    | NON ANCORA CENSITO          | -           | Co       | dice AdE    | Codice Ad    | produttore          | N.D.     | Modello    | N.D.             |             |
| Protocollo  | Executive                   | #Censimento | #Censime | Attivato il | Attivato il  | Porta_comun.        | Presen 🗸 | Tipo Audit | Da ultima lettur | a (Parziale |
| Latitudine  | 45.1854                     | Longitudine | 9.155256 |             | Scegli nuove | coordinate          | IRDA     | 0          | IRDA pwd         | 0           |

## **1** PASSO:

Clicca su "*Anagrafiche*", subito dopo su "*Sistemi Master*", adesso *clicca sul "quadrato verde*" per inserire il master in **coda di censimento**.

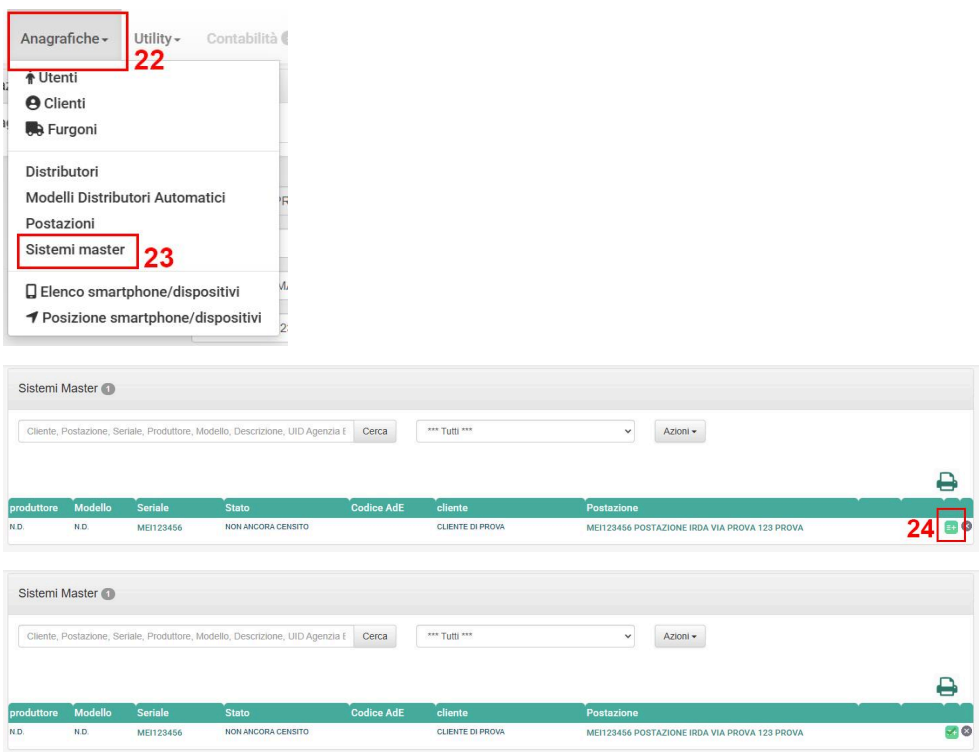

## **1B** PASSO:

Clicca su "*Agenzia Entrate*", subito dopo su "*Elenco Censimenti*", **noterai che c'è una richiesta da inoltrare**, clicca sulla **"freccia blu"** per avviare il censimento.

| Agenzia Entrate -   | 25<br>Statisti |       |                |              |           |          |        |  |
|---------------------|----------------|-------|----------------|--------------|-----------|----------|--------|--|
| Elenco censimen     | ti 26          |       |                |              |           |          |        |  |
| Segnalazione and    | omalie         |       |                |              |           |          |        |  |
|                     |                |       |                |              |           |          |        |  |
|                     |                |       |                |              |           |          |        |  |
| Elenco censimenti 3 |                |       |                |              |           |          |        |  |
| Elenco censimenti 🗿 | 4              | Stato | Data richiesta | Operazione # | Richiesti | /alidi E | Errati |  |

## **1PASSO**:

Clicca su "*Anagrafiche*", subito dopo su "*Sistemi Master*", **aggiorna la pagina finchè non ti uscirà il QR Code** che puoi facilmente stampare.

| An      | agrafiche <del>+</del> | Utility -            | Contabilità 🌘                         |            |                  |               |                                   |        |   |
|---------|------------------------|----------------------|---------------------------------------|------------|------------------|---------------|-----------------------------------|--------|---|
| Ť       | Utenti                 | 120                  |                                       |            |                  |               |                                   |        |   |
| 0       | Clienti                |                      |                                       |            |                  |               |                                   |        |   |
|         | Furgoni                |                      | -                                     |            |                  |               |                                   |        |   |
| Di      | stributori             |                      |                                       |            |                  |               |                                   |        |   |
| M       | odelli Distrib         | utori Autom          | atici PR                              |            |                  |               |                                   |        |   |
| Po      | ostazioni              |                      |                                       |            |                  |               |                                   |        |   |
| Si      | stemi maste            | 29                   |                                       |            |                  |               |                                   |        |   |
|         | Elence emer            | tohono/dior          | A A A A A A A A A A A A A A A A A A A |            |                  |               |                                   |        |   |
|         | Desizione er           | upriorie/uisp        | diepositivi                           |            |                  |               |                                   |        |   |
| Ľ       | POSIZIONE SI           | nai (priorie/        | 2                                     |            |                  |               |                                   |        |   |
| 0:1     |                        |                      |                                       |            |                  |               |                                   |        |   |
| Siste   | mi Master 🕦            |                      |                                       |            |                  |               |                                   |        |   |
| Clie    | nte, Postazione, Seria | le, Produttore, Mode | llo, Descrizione, UID Agenzia         | E Cerca    | *** Tutti ***    | ~             | Azioni -                          |        |   |
|         |                        |                      |                                       |            |                  |               |                                   |        | л |
| produtt | ore Modello            | Seriale              | Stato                                 | Codice AdE | cliente          | Postazione    |                                   |        |   |
| N.D.    | N.D.                   | MEI123456            | NON ANCORA CENSITO                    |            | CLIENTE DI PROVA | MEI123456 PO  | STAZIONE IRDA VIA PROVA 123 PROVA |        | 8 |
|         |                        |                      |                                       |            |                  |               |                                   |        |   |
| Siste   | mi Master 🕦            |                      |                                       |            |                  |               |                                   |        |   |
| Clie    | nte, Postazione, Seria | le, Produttore, Mode | llo, Descrizione, UID Agenzia E       | Cerca      | *** Tutti ***    | ~             | Azioni -                          |        |   |
|         |                        |                      |                                       |            |                  |               |                                   |        |   |
|         |                        |                      |                                       |            |                  |               |                                   |        | 0 |
| produtt | ore Modello            | Seriale              | Stato                                 | Codice AdE | cliente          | Postazione    |                                   |        |   |
| N.D.    | N.D.                   | MEI123456            | IN_SERVIZIO                           |            | CLIENTE DI PROVA | MEI123456 POS | TAZIONE IRDA VIA PROVA 123 PROVA  | 30 🕂 🎆 | A |

# *Complimenti, sei arrivato alla fine della guida, non ti resta altro che:*

Adesso **puoi stampare i tuoi QR Code tutte le volte che vuoi** e puoi **modificare lo stato del tuo master**.

Per ulteriori informazioni sullo stato del master **segui la guida dettagliata sui vari stati del master** per non commettere errori.

Se non sei riuscito a registrarti e/o non sei riuscito a seguire correttamente la guida **non esitare a contattare il nostro servizio di assistenza**, un nostro operatore saprà sicuramente aiutarti.

Questa guida è stata realizzata dal nostro servizio assistenza, ti ricordiamo di seguire i nostri siti web e/o i nostri canali social per restare aggiornato e/o per richiedere assistenza.

www.ziwi.it - www.sistemivending.it